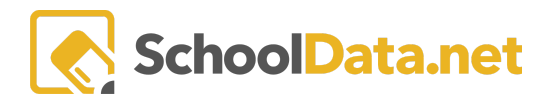

## HOMEROOM DASHBOARDS - DOWNLOAD/PRINT DATA

## **DOWNLOAD OPTIONS**

Users can access download options via the **Screen View Actions and Options Gear** located on the right side of each screen view. The specific options available will depend on the type of screen view.

- Download Chart: Generates a PDF of the chart only.
- **Download Report:** Creates a PDF report that includes a header and multiple pages with detailed information
- **Download Data Table:** Produces an Excel file containing all the data displayed in the current screen view.
- **Download Validation Workbook:** Provides a spreadsheet with multiple tabs, allowing users to explore detailed data relevant to the screen view.

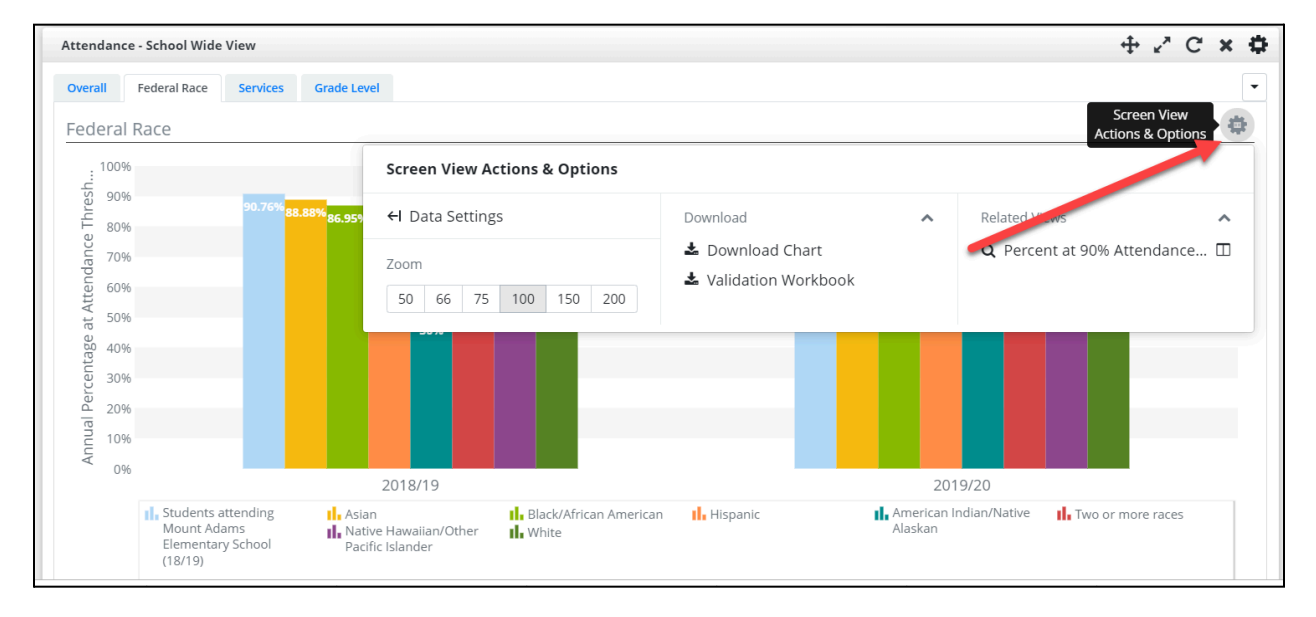

## **Print Options**

In the **Dashboard Actions & Options Gear**, on the right side at the top of both the dashboards and containers, users will find a **Print All Option**.

- 1. **Print All** opens a new window listing all dashboard containers. Users can select which items to include in the printout using checkmarks.
  - Toggle All Selections: Unchecks all views to select only desired ones.
  - **Print All Reports (default):** Creates a zip file with individual PDFs for each selected container and a combined document.
  - Print Only Combine Report: Generates a PDF that combines all data from selected containers.
- 2. Once selections are made, clicking **OK** will trigger the report generation, and users will receive an email with the requested documents.

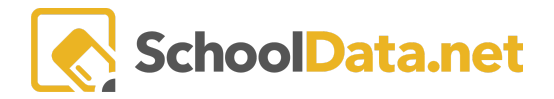

## HOMEROOM DASHBOARD BASICS

| Dashboard Action  | ns and Options                                                                           | <br>Print Configuration                                                                                                | Toggle All Selections       Print A             |
|-------------------|------------------------------------------------------------------------------------------|----------------------------------------------------------------------------------------------------|-------------------------------------------------|
| Actions           | Print All<br>Set Dashboard Date                                                          | Attendance - District Wide (90% Total Effective Attendance) Absence Counts By Reason Risk Indicators Elem Risk Summary | Print All Reports<br>Print Only Combined Report |
| Available Widgets | <ul> <li>Day of School-Year</li> <li>Logins and Links</li> <li>Profile Lookup</li> </ul> | <ul> <li>MS Risk Summary</li> <li>HS Risk Summary</li> </ul>                                                           |                                                 |

- 3. Upon clicking a download option, an in-app notification will indicate the download is queued. Users may continue browsing while the download is being prepared.
- 4. A **notification** will appear when the download is ready, along with an **email** containing a link to download the item. Users must log back into Homeroom to access downloads from the email.

| Dashboards and Dist     Hr     Homeroom Dashbo | ibutions                                      | Your data table download has been queued and<br>when it is ready. | you will be notified                           | SDS<br>Distri<br>Fig. Apr                       | HB HR DE PP AD<br>SDS*<br>tt Administrator<br>10, 2020 |
|------------------------------------------------|-----------------------------------------------|-------------------------------------------------------------------|------------------------------------------------|-------------------------------------------------|--------------------------------------------------------|
| Home<br>My Dashboards 🗸 🗸                      | ELEMENTARY PRINCIPAL DAS<br>SDS SDS*, Distric | hboard - mercer island<br>tt Administrator at Mercer Island       | d School District 🔺                            |                                                 | ≡ ¢                                                    |
| All Dashboards                                 |                                               |                                                                   |                                                |                                                 |                                                        |
| My Schools                                     | State Testing Individual Scores               |                                                                   |                                                | ⊕ 2° C × ¢                                      | 5                                                      |
| Assessment Tests 🗸 🗸                           | Launcher * SBA ELA SBA Math                   | SBA ELA Gr 3 Claims SBA ELA Gr 4 Claims SBA Math Gr 3 G           | Clai SBA Math Gr 4 Clai                        | T                                               | ]                                                      |
| My Creations 🗸 🗸                               | SBA ELA                                       |                                                                   |                                                |                                                 |                                                        |
| Find Students 🗸 🗸                              |                                               | Screen View Actions & Options                                     |                                                |                                                 |                                                        |
| Student Groups 🗸 🗸                             | Atkeite *<br>Carleigh *                       | 2424     ←I Data Settings       2486     ←I Display Options       | Download A A A A A A A A A A A A A A A A A A A | Related Views A<br>Q Annual Performance Level P |                                                        |

| Hr Homeroom Dashbo   | ards Contraction MERCER ISLAND<br>School District                                                                                                    | SDS SDS*<br>District Administrator<br>Fr. Apr 18, 2020    |  |  |
|----------------------|----------------------------------------------------------------------------------------------------|-----------------------------------------------------------|--|--|
| Home                 | ELEMENTARY PRINCIPAL DASHBOARD - MERCER ISLAND                                                                                                    | Notifications Dismiss of Notifications                    |  |  |
| My Dashboards 🗸 🗸    |                                                                                                    | The file 'Assessments Widget_Assessment Set View.xlsx' is |  |  |
| All Dashboards       |                                                                                                    | Click here to download it now.                            |  |  |
| My Schools           | State Testing Individual Scores                                                                                                    | 47 U20 8:44 AM Dismiss                                    |  |  |
| Assessment Tests 🗸 🗸 | Launcher* SBA ELA SBA Math SBA ELA Gr 3 Claims SBA ELA Gr 4 Claims SBA Math Gr 3 Clai SBA Math Gr 4 Clai                                                                                                    | · · ·                                                     |  |  |
| My Creations 🗸       | SBA ELA                                                                                                    | ¢                                                         |  |  |
| Find Students 🗸 🗸    | 0 C C N D C N D C |                                                           |  |  |
| Student Groups 🗸 🗸   | Atkelte * 2424 2551 96<br>Cardelete * 2486 2530 51                                                                                                    |                                                           |  |  |

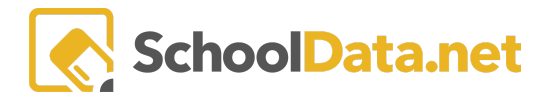

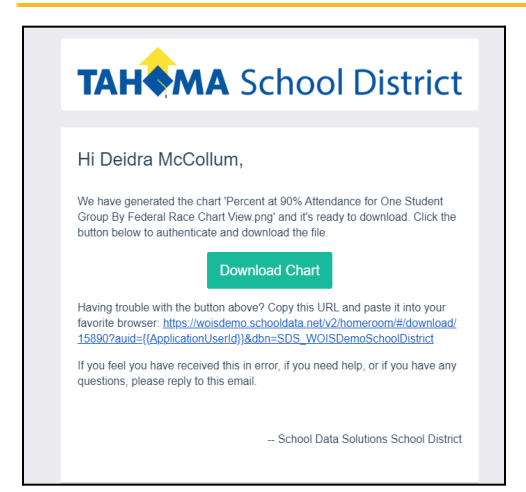

- 5. Suppose users miss the in-app notification or delete the email link. In that case, they can still access their downloaded files by locating their **username** in the top right corner and selecting the **bell icon** to open a notification window that lists all downloads.
- 6. Use the Action Gear in the top right corner of the selected file for additional filters and download options.

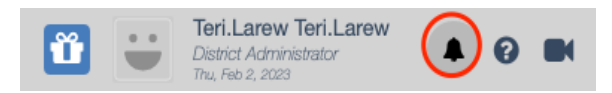

| Notifications                                                             |                   |                                                                                                    |                                  |                                   |                                                 | ×                                      |
|---------------------------------------------------------------------------|-------------------|----------------------------------------------------------------------------------------------------|----------------------------------|-----------------------------------|-------------------------------------------------|----------------------------------------|
| Notifications By Ap                                                       | plication         | User (2 records)                                                                                                    |                                  |                                   |                                                 | ¢                                      |
| Application All All                                                       | No<br>Sc<br>File  | T Other Appling Action Applies Applies | Date<br><br>Jan 31 2<br>Jan 23 2 | 2023                              | Time<br>                                        | File Name   Student Assessment Profile |
| Data Table Actions & Op<br>Display Options<br>Display as<br>Table Columns | otions<br>^<br>\$ | Columns / Properties  Application Notification Publish Date                                                                                                    | Ŷ                                | Filtering<br>Filter Fo            | rm<br>v Quick Filters<br>k Filter Form          | •                                      |
| Text Lines Per Row                                                        |                   | <ul> <li>Expiration Date</li> </ul>                                                                                                    |                                  | Grouping                          |                                                 |                                        |
| 1 text line Show Pagination Cont                                          | \$<br>trols       | Notification Type     Notification Data Type                                                                                                    | •                                | Arrange<br>Order Re               | /Arrangement<br>Columns<br>ows                  |                                        |
| 1 text line                                                               | \$<br>trois       | Notification Type Notification Data Type                                                                                                    |                                  | Arrange<br>Order Re<br>Grid Actio | Arrangement<br>Columns<br>ows<br>ons<br>ad Data |                                        |